## Contents

- 1 Introduction
- 2 Prerequisites
- 3 Baseline 4 Architecture
- 5 Installation
  - ◆ 5.1 Salesforce.com Configuration
     ◇ 5.1.1 Allow Authentication
     ◇ 5.1.2 Configure Single Sign On
  - ♦ 5.2 Configure The Swivel Server
  - 5.3 Access Device or Application Integration
    5.4 Key and Certificate Generation

  - 5.5 Additional Installation Options
- 6 Verifying the Installation • 7 Uninstalling the Swivel Integration
- 8 Troubleshooting
- 9 Known Issues and Limitations
- 10 Additional Information

# Introduction

This document covers the integration of Swivel with Salesforce.com.

# **Prerequisites**

Salesforce.com Adminisrative Account

Swivel virtual or hardware appliance or server

PINsafe salesforce software Download and unzip the salesforce.war file

The Swivel server needs to be accessible accross the internet for the Salesforce.com server to connect, and the IDP is usually deployed so that it can also be access from the Internet. For security using a Swivel hardware or virtual appliance, the IDP is usually deployed in /webapps2 and accessible on port 8443 (or using a PAT on the appliance using 443)

# **Baseline**

Salesforce 11, 12

Swivel 3.8, 3.9

# **Architecture**

Salesforce.com users authenticate using SAM-L authentication against Swivel

# Installation

### Salesforce.com Configuration

#### Allow Authentication

Contact Salesforce.com to enable Federated SSO

### **Configure Single Sign On**

Using an administrative user logon to Salesforce.com and select 'Setup' from the top right button with the the user name on.

| <br>Andy Douglas •            | Helpi Force.com v |  |
|-------------------------------|-------------------|--|
| Setup<br>Syster 200<br>Logout |                   |  |
|                               |                   |  |

Each version of Salesforce is slightly different but each should have a screen similar to the below reached from Setup->Administrative Setup->Security Controls->Single Sign-On Settings

| salesforce                                                                                                    |                                                                                                    |                                                                                                    |                                                                                                    | erenan ka Prezen k                                                                                                    |  |
|----------------------------------------------------------------------------------------------------|----------------------------------------------------------------------------------------------------|----------------------------------------------------------------------------------------------------|----------------------------------------------------------------------------------------------------|----------------------------------------------------------------------------------------------------|--|
| Parsonal Salap<br>8 Wy Possenal Internation<br>8 Email<br>8 Import<br>8 Deaktop Integration<br>8 Wy Charlor Battops                                                     | Single Sign-On Setting<br>Configure single sign-on in order to author<br>• Delegated authoritocation is a sing<br>• Pederated authoritocation is a sing | IS<br>nticole users in salesforce, com fram external environments. Y<br>ge sign-on method that uses a Web service call sent fram salesforce<br>ge sign-on method that uses SAWL, assertions sent to a salesforce.<br>Brit BAML, Assertion Validator | sur organization has the following options available<br>e.com to an exclusini.<br>ann endpoint.<br>Deventiont Metadata    | Help for this Page 🌖<br>for single sign on:                                                                                                    |  |
| App Setup<br>19 Custoniae                                                                                                    | Cological authonitication<br>Delogated Galeway URL                                                                                                    |                                                                                                    | Parce Delegated Author Scatton Colloct                                                                                    | D                                                                                                    |  |
| Create     Develop     Develop     Deploy     View installed Packages                                                                                                   | Padarabd single sign on using SAUR,<br>SAUL Daabled<br>SAUL User10 Type                                                                                 | Y<br>Faderation ID                                                                                                    | SANI, Venion<br>Issue                                                                                                    | 2.0<br>http://83.105.30.12.008/JSAMLSolesForce                                                                                                    |  |
| Administration Setup                                                                                                    | Kientity Previder Lagin URL                                                                                                    | sunger:<br>https://dome.soivelaecure.com/baliesforce/<br>https://dome.soivelaecure.com/baliesforce/                                                                                                    | Teening Provider Centricale                                                                                               | Connection, Connection Sectory, Connection, Connection |  |
| Manapa Users     Company Profile     Socurity Controls     Sharing Solitons                                                                                             | Carifyin Envirolitik<br>Salestance.com Lagin URL<br>Ofwish 20 Taken Endpoint                                                                            | Mipsillem salvelecurs combalastoraberorhim<br>Mipsillegin salesbroe com?sem!=12HKPeinHrDepKPHoSonu<br>Mipsillegin salesbroe comiservicesteauth2bdeer?sam!=12HKP                                                                                     | Constitut și Sărviti să Contră Că Căru în Juc Nord și<br>cin la făspi Pil-a Sanu a din să Liu și Sărvit Nă Sărub Oli 1532 | hrðsji ChaOp                                                                                                    |  |
| Field Accessibility<br>Fassword Policies<br>Session Settings<br>Network Access<br>Facelage Support Access<br>Certificate and Kay Management<br>Single Sigo-Cer Settings | Soleoforce.com Single Logout URL                                                                                                    | Mipszifagin salestore zonisamikogout-request japitaani=02HX<br>Bitgszifagin salestore zonisamikogout-request japitaani=02HX<br>Bittl BAUL Assertian Validator                                                                                       | PointeRep#PHoSomedQmsKBLopRoV/ISBCnin00025<br>Deveload Metadata                                                           | 12x5VpCWvOp                                                                                                    |  |

| Home Challer Start Hara 🔶                                                                                                    |                                                                                                    |                                                               |                                                                                                    | -                     |
|----------------------------------------------------------------------------------------------------|----------------------------------------------------------------------------------------------------|---------------------------------------------------------------|----------------------------------------------------------------------------------------------------|-----------------------|
| Personal Setup<br>2. My Personal Information                                                                                                    | Single Sign-On Settings                                                                                                    |                                                               |                                                                                                    | Help for this Plage 🔞 |
| ) Email<br>D Innast                                                                                                    | Bore Curcel                                                                                                    |                                                               |                                                                                                    | 2                     |
| 2 Desktop Integration                                                                                                    | Bulayahad imfaration                                                                                                    |                                                               |                                                                                                    |                       |
| My Challer Bellings                                                                                                    | Delogated Gateway URL                                                                                                    | Force Delegated Authentication C                              | iket 🔲                                                                                                    |                       |
| App Selup<br>Castoniae<br>Coaste<br>Dovelop<br>Doyloy<br>View Installed Packages<br>Critical Updates                                                 | Podarabol singla sign-on using SAUB.<br>SAML Brabled Bi<br>SAML Venies 202 7<br>Meetity Provider Certificate<br>Identity Provider Login URL https://demo.swivelsecure./                                                                                                    | lasuer<br>Gerrent Cettificate<br>Macelity Provider Logost URL | http://83.105.30.12.0160/5A<br>CN=Andy, CU=Dev, O=Seried Secure, L=Wetherby, C=UK<br>Expiration: 8 Apr 2011 11:51:51 GNT<br>https://demo.swivelsecure.d |                       |
| Administration Setup<br>2) Manage Users<br>2) Company Postle<br>3) Security Controls<br>Sharing Settings<br>Field Accessibility<br>Password Policies | Custom Error UIII. https://demog.swivelsecure./<br>SMIL. User ID Type Assertion contains the Pederation ID from the User object<br>SMIL. User ID Location Star ID is in the Hameldeniller element of the Subjectstatement<br>SMIL. User ID Location Viser ID is in an Abitrute element<br>Entity M https://sami.salostoree.com<br>https://sami.salostoree.com |                                                               |                                                                                                    |                       |
| Session Settings<br>Network Access                                                                                                    | Same Cancel                                                                                                    |                                                               |                                                                                                    |                       |

#### a) upload the certificate and set the issuer

b) set the login URL and logout URL to point to the instance of salesforce-pinsafe you will have running (pointing to the instance is fine as it will re-direct to the logon page automatically)

c) set the remaining settings as above

Entity ID The issuer in SAML requests generated by Salesforce, and is also the expected audience of any inbound SAML Responses. If you don?t have domains deployed, this value is always Entity ID https://saml.salesforce.com. If you have domains deployed, Salesforce recommends that you use your custom domain name.

Ensure the users that you wish to use SSO are using a profile that has SSO enabled. Click Manage Users->Users. The profile assigned to each user is on the right hand side.

| salesforre St.                                                                                    | Argunan - He Brazen -                                                                                                    |
|---------------------------------------------------------------------------------------------------|----------------------------------------------------------------------------------------------------|
| Personal Solup  Versional Solup  Versional Information  Email  Import  Torchesionaline            | All Users<br>Mex. 2002/2015 07 Edit(Gende Wen View<br>Als(c)D(E)F(G)#112)X(L)M(N(O)P(G)R(S)T(U)V(M)X(Y(2)One (80)                                                                                                    |
| 3 Ny Chalter Beilings                                                                             | New User Reset Promovipi Add Multiple Users                                                                                                    |
| App Selap<br>20 Castonite<br>20 Casta<br>20 Devilep                                               | Autor Fall Same >     Altar     Diamane     LastRagin     Dots     Addre     Polle     Diamane       I Est CastRamiei     Cast     darchite/Envirolenzancem     28/03/201112:33     Customer/Scoord. International     If     Sandaul Plathon Usar       I Est Darchine/Mark     Allow     andr. dozelenzibliceton.m.six     28/03/20111433     Customer/Scoord. International     If     Sandaul Plathon.Usar       Banduar     Allow     andr. dozelenzibliceton.m.six     28/03/20111433     If     Sandaul Plathon.Usar       Banduar     Markon Andre     If     Sandaul Plathon.Usar     If     Sandaul Plathon.Usar |
| Dephy     View Installed Packages     Critical Updates      Administration Setup     Manage Users | A[8[C]D]8[F]G]#]1 1 X[L]M W]O]P[G]8[S[T]U V W X Y 2]Onw[8]                                                                                                    |
| Manage Users<br>Users                                                                             |                                                                                                    |

Click on the profile and find the SSO option as shown below, ensure it is enabled. If it isn't then click edit and enable it.

| Administrative Permissions                                                                |                   |                           |                               |                                     |                             |                              |                         |                                             |                            |               |             |                |                 |                            |
|-------------------------------------------------------------------------------------------|-------------------|---------------------------|-------------------------------|-------------------------------------|-----------------------------|------------------------------|-------------------------|---------------------------------------------|----------------------------|---------------|-------------|----------------|-----------------|----------------------------|
| API Enable                                                                                | bd                | 1                         |                               |                                     |                             |                              |                         | Nanoge Public List Views                    |                            |               |             |                |                 |                            |
| Edit HTML Templati                                                                        | 05                |                           |                               |                                     |                             |                              |                         | Nanoge Public Reports                       |                            |               |             |                |                 |                            |
| P Restrict Reques                                                                         | ts                |                           |                               |                                     |                             |                              |                         | Manage Public Templates                     |                            |               |             |                |                 |                            |
| Nanage Business Hours Holida                                                              | ys                |                           |                               |                                     |                             |                              |                         | Password Never Expires                      |                            |               |             |                |                 |                            |
| Manage Dashboard                                                                          | fs.               |                           |                               |                                     |                             |                              |                         | Sand Outbound Messages                      | 1                          |               |             |                |                 |                            |
| Manage Dynamic Dashboard                                                                  | fs                |                           |                               |                                     |                             |                              |                         | Transfer Record                             |                            |               |             |                |                 |                            |
| Manage Letterhead                                                                         | fs                |                           |                               |                                     |                             |                              |                         | View Setup and Configuration                | 1                          |               |             |                |                 |                            |
| Manage Public Documen                                                                     | ts                |                           |                               |                                     |                             |                              |                         |                                             |                            |               |             |                |                 |                            |
| Ganaral Usar Parmiasions                                                                  |                   |                           |                               |                                     |                             |                              |                         |                                             |                            |               |             |                |                 |                            |
| Create and Customize Repor                                                                | ts                | 1                         |                               |                                     |                             |                              |                         | Is Single Sign-On Enabled                   |                            |               |             |                |                 |                            |
| Create Workspace                                                                          | 85                |                           |                               |                                     |                             |                              |                         | Manage Content Permissions                  | 0                          |               |             |                |                 |                            |
| Deliver Uploaded Files and Personal Conte                                                 | nt                | 1                         |                               |                                     |                             |                              |                         | Nass Edits from Lists                       | 1                          |               |             |                |                 |                            |
| Drag-and-Drop Dashboard Build                                                             | er                |                           |                               |                                     |                             |                              |                         | Mass Email                                  | 1                          |               |             |                |                 |                            |
| Edit Even                                                                                 | ts                | 1                         |                               |                                     |                             |                              |                         | Run Reports                                 | 1                          |               |             |                |                 |                            |
| Edit Tas                                                                                  | ks                | 1                         |                               |                                     |                             |                              |                         | Send Email                                  | 1                          |               |             |                |                 |                            |
| Export Report                                                                             | ts                | 1                         |                               |                                     |                             |                              |                         | Show Custom Sidebar On All Pages            |                            |               |             |                |                 |                            |
| Import Personal Contac                                                                    | ts                | 1                         |                               |                                     |                             |                              |                         | View Ny Team's Dashia oards                 |                            |               |             |                |                 |                            |
| Standard Objact Permissions                                                               |                   |                           |                               |                                     |                             |                              |                         |                                             |                            |               |             |                |                 |                            |
| The permissions defined here control accor<br>groups of permissions for individual contri | ess all<br>butors | he objectli<br>, managers | evel. Access<br>a, and admini | to individue<br>strators. <u>Ha</u> | al records w<br>ro do Tehoi | ithin that object<br>1897. ? | t type is controlled by | y the sharing model. Set access levels base | d an <mark>the lunc</mark> | eniupen lanoi | manis for D | te profile. Pi | or example, cre | ale <mark>dife</mark> rent |
|                                                                                           |                   | Basic Acco                | es                            |                                     |                             | Data Adminis                 | eration 👘               |                                             | Basic Acc                  | <b>ess</b>    |             |                | Orta Adminis    | traffice -                 |
|                                                                                           |                   | Read                      | Greate                        | Bar                                 | Daleka                      | Maw All                      | Nodily All              |                                             | Read                       | Greate        | Edit        | Dalata         | Vian All        | Nedily All i               |
| Account                                                                                   | ts                | 1                         | 1                             | 1                                   | 4                           |                              |                         | Documents                                   | 4                          | 4             | 1           | 1              |                 |                            |
| Contac                                                                                    | ts                | 1                         | 1                             | 1                                   | 4                           |                              |                         | kleas                                       | 4                          | 1             |             |                |                 |                            |
| Dasklop Integration Clients                                                               |                   |                           |                               |                                     |                             |                              |                         |                                             |                            |               |             |                |                 |                            |
| Cheese whether users with this profile c                                                  | an us             | e o client, u             | uș date o elle                | at, 630 clie                        | at update a                 | lerts, or be for             | read to update to the   | e latest version. To set permissions for Ba | laaforca lor               | Guillock, use | the Maneg   | je Emall CB    | ant Configurat  | ions permisale             |
| and dafine sailings in Cullock configural<br>Offic                                        | tions.<br>te      | Chuok                     | ntes who al                   | r she                               | 1                           |                              |                         |                                             |                            |               |             |                |                 |                            |
|                                                                                           |                   |                           |                               |                                     |                             |                              |                         |                                             |                            |               |             |                |                 |                            |
|                                                                                           |                   |                           |                               | Save                                | Cancel                      |                              |                         |                                             |                            |               |             |                |                 |                            |
|                                                                                           |                   |                           |                               | hardward                            | -                           |                              |                         |                                             |                            |               |             |                |                 |                            |

Ensure the users have a Federation ID which will map to their Swivel username. Click Manage Users->Users, select a user then enter the Federation ID

|                                                                                                    |                                                                                                    | Employee Number |  |                                          |
|----------------------------------------------------------------------------------------------------|----------------------------------------------------------------------------------------------------|-----------------|--|------------------------------------------|
| Mailling Addrass                                                                                                    |                                                                                                    |                 |  |                                          |
| Street                                                                                                    | Equinox 1<br>Aug222 Lane<br>Welherby                                                                 |                 |  |                                          |
| City                                                                                                    |                                                                                                    |                 |  | 10 00 1 0 1 10 10 10 10 10 10 10 10 10 1 |
| State/Province                                                                                                    |                                                                                                    |                 |  |                                          |
| Zip/Pestal Code                                                                                                    | LS22 7RD                                                                                             |                 |  |                                          |
| Country                                                                                                    | England                                                                                              |                 |  |                                          |
| Single Sign On Information                                                                                                 |                                                                                                    |                 |  |                                          |
| Federation ID                                                                                                    | testFederationID                                                                                     |                 |  |                                          |
| Localo Bellings                                                                                                    |                                                                                                    |                 |  | Sheet Constant of State                  |
| Time Zohy<br>Locale<br>Language                                                                                            | (GN 14 Ok 00) Brittish Sunninsin Tima (Burope, Konston) 🤍<br>Brajlish (Um Bed Kingdom) 🔹<br>Brajlish |                 |  |                                          |
| Approver Beillinge                                                                                                    |                                                                                                    |                 |  |                                          |
| Delegated Approver                                                                                                    | 9                                                                                                    |                 |  | Part a contra da const                   |
| Manager                                                                                                    | 9                                                                                                    |                 |  |                                          |
| Receive Approval Request Emails                                                                                            | Orly ill a nata approvation 👘                                                                        |                 |  |                                          |
| aalaalorso, oom Havatleikor Bellings                                                                                       |                                                                                                    |                 |  |                                          |
| Receive the soliesforce.com newsletter<br>Receive the solesforce.com administrato<br>Generate new password and notity user | r navolaltar<br>romačialniy                                                                          |                 |  |                                          |
|                                                                                                    |                                                                                                    |                 |  |                                          |

## **Configure The Swivel Server**

Configure a Swivel Agent (For standard XML Authentication)

1. On the Swivel Management Console select Server/Agent

2. Enter a name for the Agent

3. Enter the IP address or hostname for the server where the salesforce.war is installed, if installed on the same server as the Swivel server use 127.0.0.1 or localhost, a default entry may already exist for this

4. Enter the shared secret to be used above on the below server configuration.

5. Click on Apply to save changes

| Agents: | Name:                                             | local                     |                                                                                                    |
|---------|---------------------------------------------------|---------------------------|----------------------------------------------------------------------------------------------------|
|         | Hostname/IP:                                      | 127.0.0.1                 |                                                                                                    |
|         | Shared secret:                                    | •••••                     |                                                                                                    |
|         | Group:                                            | ANY                       |                                                                                                    |
|         | Authentication Modes:                             | ALL                       | Delete                                                                                                    |
|         |                                                   |                           | And and a second second second second second second second second second second second second second second se |
|         |                                                   |                           | 6                                                                                                    |
|         | Name:                                             | IIS                       |                                                                                                    |
|         | Name:<br>Hostname/IP:                             | IIS<br>192.168.1.1        |                                                                                                    |
|         | Name:<br>Hostname/IP:<br>Shared secret:           | IIS<br>192.168.1.1        |                                                                                                    |
|         | Name:<br>Hostname/IP:<br>Shared secret:<br>Group: | IIS<br>192.168.1.1<br>ANY |                                                                                                    |

### **Configure Single Channel Access**

- 1. On the Swivel Management Console select Server/Single Channel
- 2. Ensure ?Allow session request by username? is set to YES

| Server>Single Channel 🛛                         |                    |
|-------------------------------------------------|--------------------|
| Please specify how single channel security stri | ngs are delivered. |
| Image file:                                     | turing.xml 💌       |
| Rotate letters:                                 | No 💌               |
| Allow session request by username:              | Yes                |
| Only use one font per image:                    | Yes 💌              |
| Jiggle characters within slot:                  | No 💌               |
| Add blank trailer frame to animated images:     | Yes 💌              |
| Text Alpha Value:                               | 80                 |
| Number of complete display cycles per image     | : 10               |
| Inter-frame delay (1/100s):                     | 40                 |
| Image Rendering:                                | Static 💌           |
| Multiple AUthentications per String:            | No 💌               |
| Generate animated images:                       | No 💌               |
| Random glyph order when animating:              | No 💌               |
| No. Characters Visible:                         | 1                  |
|                                                 | Apply Reset        |

## Access Device or Application Integration

**Client Side Installation** 

1. The SAML-salesforce war (salesforce.war) should be placed near a Swivel installation on a webserver. This could be a Swivel virtual or hardware appliance. On a Swivel virtual or hardware appliance this would need to be copied to the /usr/local/tomcat/webapps2 folder.

2.Inside the saleforce war exists a properties file (WEB-INF->settings.xml). Initially this will look something like:

| xml version="1.0" encoding="UTF-8"?<br>properties SYSTEM "http://java.sun.com/dtd/properties.dtd"                                                                                                    |
|----------------------------------------------------------------------------------------------------|
| <properties><br/><entry key="ssl">false</entry><br/><entry key="server">localhost</entry><br/><entry key="context">pinsafe</entry><br/><entry key="context">pinsafe</entry><br/><entry key="imagessl">true</entry><br/><entry key="imagessl">true</entry></properties>                                                                                                    |
| <pre>centry key= imagesenter / used to set to set t</pre> |
| <pre>centry key="imageport"&gt;8443</pre> /entry>                                                                                                    |
| <entry key="secret">secret</entry>                                                                                                    |
| <pre><entry key="selfsigned">true</entry></pre>                                                                                                    |
| <pre><entry key="salesforceURL">https://login.salesforce.com/?saml=02HKiPoin4nQspKPHoScmudQmsKtM.qRKnViSBCmh05IC52m5VptCNw0.p</entry></pre>                                                                                                    |
| <pre><entry key="audience">https://saml.salesforce.com</entry></pre>                                                                                                    |
| <pre><entry key="certificateIssuer">http://83.105.30.12:8080/SAMLSalesForce</entry></pre>                                                                                                    |
| <pre><entry key="publicKeyFilePath">./keys/pinsafe/ssl/dsapubkey.der</entry></pre>                                                                                                    |

<entry key="privateKeyFilePath">./keys/pinsafe/ssl/dsaprivkey.der</entry>
<entry key="certificate">./keys/pinsafe/ssl/dsacert.pem</entry>
</properties>

These settings should be changed to match, additional field values may need to be created as above:

• The settings for the local Swivel server

For a Swivel virtual or hardware appliance the settings may be:

<entry key="ssl">false</entry>
<entry key="server">localhost/entry>
<entry key="context">pinsafe</entry>
<entry key="port">8181</entry>
<entry key="imageserver">demo.swivelsecure.com</entry>
<entry key="imageserver">demo.swivelsecure.com</entry>
<entry key="imagecontext">proxy</entry>
<entry key="imagecontext">ry><<entry>
<entry key="imagecontext">ry></entry>
<entry key="imagecontext">entry>
<entry key="imagecontext">entry>
<entry key="imagecontext">ry></entry>
<entry key="imagecontext">entry>
<entry key="imagecontext">ry></entry>
<entry key="imagecontext">entry></entry>
<entry key="imagecontext">entry></entry></entry

#### For a Swivel software install the settings may be:

```
<entry key="ssl">false</entry>
<entry key="server">localhost</entry>
<entry key="context">pinsafe</entry>
<entry key="port">8080</entry>
<entry key="imagessl">false</entry>
<entry key="imageserver">demo.swivelsecure.com</entry>
<entry key="imagecontext">pinsafe</entry>
<entry key="imagecontext">server">entry key="imagecontext">server">entry key="imageserver">server">entry key="imagecontext">server">server</server">server">server</server">server</server">server</server">server</server">server</server">server</server">server</server">server</server">server">server">server</server">server">server"
```

The settings as per the salesforce setup (Setup->Administrative Setup->Security Controls->Single Sign-On Settings)
 The location of the keys (which must match the certificate installed in salesforce)

```
<entry key="publicKeyFilePath">./keys/pinsafe/ssl/dsapubkey.der</entry>
<entry key="privateKeyFilePath">./keys/pinsafe/ssl/dsaprivkey.der</entry>
```

### **Key and Certificate Generation**

see Key and Certificate Generation

### **Additional Installation Options**

## Verifying the Installation

In a browser, go to the root URL for the saml-salesforce client. This will redirect to the logon page. Logging in as a user will send a saml assertion for the username you logged in as. If this username matches to a FederationID for a user in Saleforce (see above) then you will be logged in as that user

Uninstalling the Swivel Integration Troubleshooting Known Issues and Limitations Additional Information